2023

# SETP\_Label\_V15 System Developer's Manual

DALIAN SERTAG TECHNOLOGY CO., LTD

#### Contents

| 1. | Regis  | ter PTL2                       |
|----|--------|--------------------------------|
| 2. | Quer   | y PTL Tags Information2        |
|    | 2.1.   | Introduction to the API 2      |
|    | 2.2.   | Basic Information 2            |
|    | 2.3.   | Request parameters 3           |
|    | 2.4.   | Response parameters            |
|    | 2.5.   | Response example               |
| 3. | Callb  | ack of Button Event            |
|    | 3.1.   | Introduction to the API 4      |
|    | 3.2.   | Basic Information              |
|    | 3.3.   | Request parameters 4           |
|    | 3.4.   | Parameters example5            |
| 4. | Light  | LEDs of PTL                    |
|    | 4.1.   | Introduction to the API        |
|    | 4.2.   | Basic Information              |
|    | 4.3.   | Request parameters             |
|    | 4.4.   | Raw example                    |
|    | 4.5.   | Response parameters            |
|    | 4.6.   | Response example               |
| 5. | Callb  | ack of Light LEDs Result7      |
|    | 5.1.   | Introduction to the API        |
|    | 5.2.   | Basic Information7             |
|    | 5.3.   | Request parameters7            |
|    | 5.4.   | Parameters example7            |
| 6. | Settir | ng URL of User's Callback API8 |

# 1. Register PTL

You should register the PTL to our Management System first;

Use a magnet to approach the barcode.

Register ok: Led light changes from flashing red light to flashing green light and then goes out

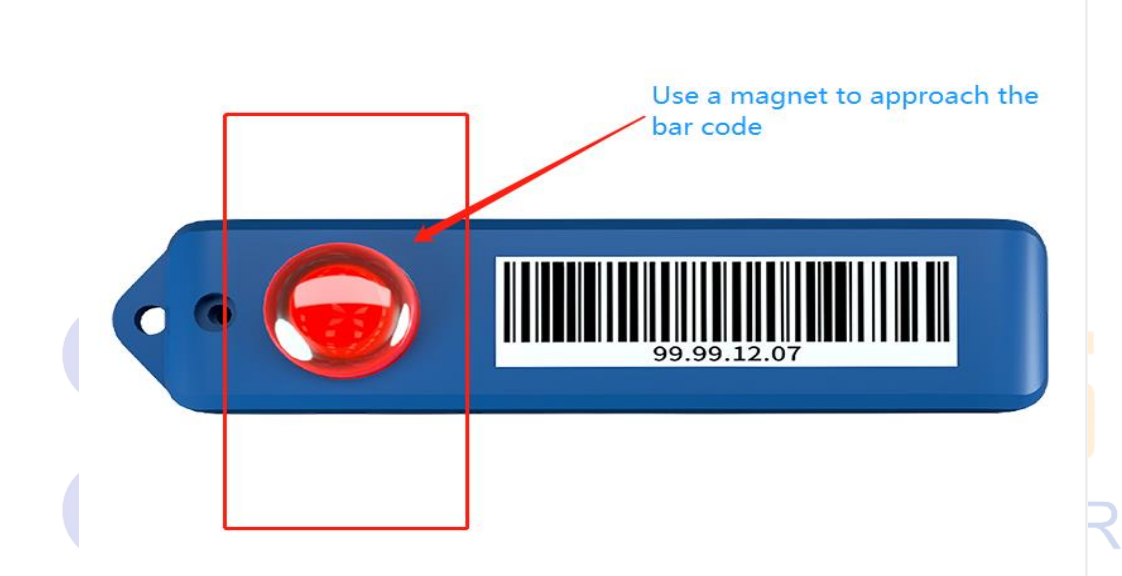

## 2. Query PTL Tags Information

#### 2.1. Introduction to the API

Query all PTL tags information

#### 2.2. Basic Information

| Attributes | API Information |
|------------|-----------------|
| Status     | Finished        |

| URL                   | http://localhost/wms/associate/getTagsMsg |  |  |
|-----------------------|-------------------------------------------|--|--|
| <b>Request Method</b> | GET/POST                                  |  |  |
| Content-Type          | multipart/form-data                       |  |  |

#### 2.3. Request parameters

Parameter Description

| Attributes | Value | Required | Comment |
|------------|-------|----------|---------|
|            |       |          |         |

#### 2.4. Response parameters

| Attributes      | Value                        | Types     | Comment                    |
|-----------------|------------------------------|-----------|----------------------------|
| lastOpreateTime | "2021-10-13<br>03:32:30"     | string    | Last opreate Time          |
| mac             | "99.97.36.5 <mark>5</mark> " | string    | Tag mac/Tag ID             |
| power           | 100                          | string    | Battery power(0~100)       |
| routerid        | CWR000001                    | string    | ID of BindRouter           |
| rssi            | -26 SM                       | ARTintTAG | Signal strength (-100 ~ 0) |
| showStyle       | "Picking<br>Template"        | string    | Using template name        |

#### 2.5. Response example

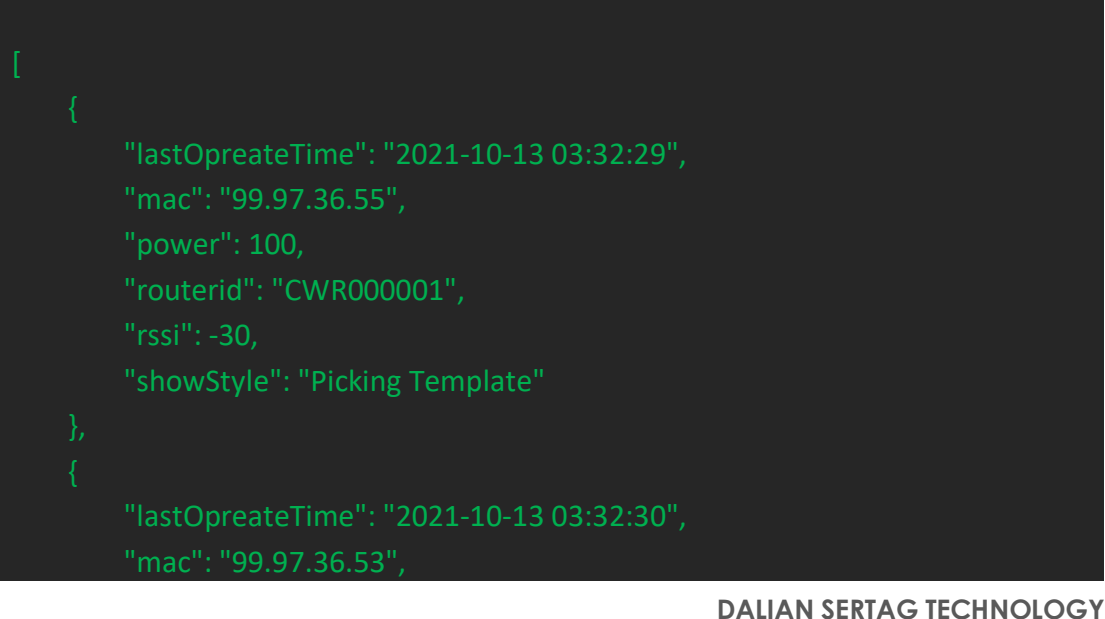

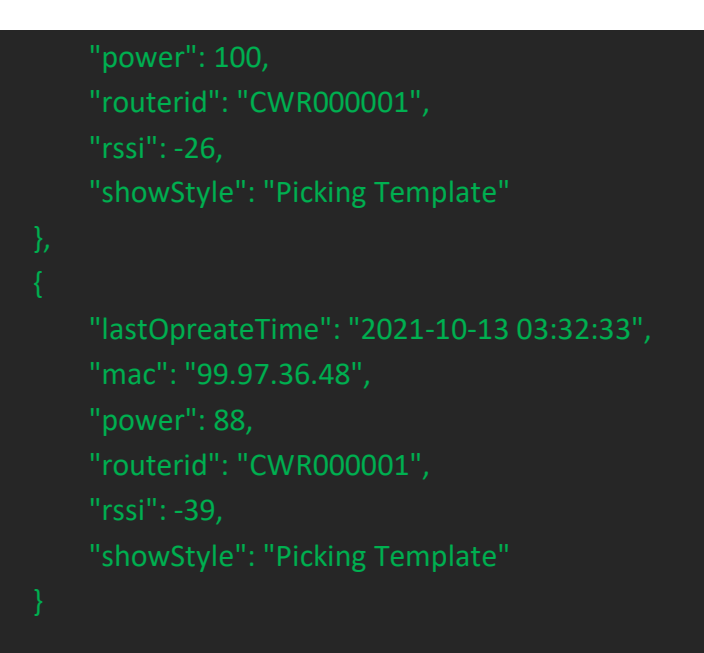

# 3. Callback of Button Event

#### 3.1. Introduction to the API

Notification of button event.

### 3.2. Basic Information

| Attributes            | API Information            |
|-----------------------|----------------------------|
| Status Finished       |                            |
| URL                   | URL of user's callback API |
| <b>Request Method</b> | POST                       |
| Content-Type          | application/json           |

SMART TAG LEADER

#### **3.3.** Request parameters

Parameter Description

| Attributes | Types  | Required | Comment                                                             |
|------------|--------|----------|---------------------------------------------------------------------|
| mac        | string | yes      | Tag mac / Tag ID                                                    |
| result     | bool   | Yes      | result=3, press button event;<br>result=4, light off after timeout; |

#### **3.4.** Parameters example

#### Json object

{"mac":"92.91.34.99","result":3}

# 4. Light LEDs of PTL

#### 4.1. Introduction to the API

Light LED of PTL.

#### 4.2. Basic Information

| Attributes     | API Information                             |  |  |
|----------------|---------------------------------------------|--|--|
| Status         | Finished                                    |  |  |
| URL            | http://localhost/wms/associate/lightTagsLed |  |  |
| Request Method | POST                                        |  |  |
| Content-Type   | application/json                            |  |  |
|                | SMART TAG LEADER                            |  |  |

#### 4.3. Request parameters

Parameter Description

| Attributes | Types  | Required | Comment                                                                                                |
|------------|--------|----------|----------------------------------------------------------------------------------------------------|
| mac        | string | Yes      | Tag mac / Tag ID                                                                                       |
| lednum     | int    | Yes      | fixed value : 255                                                                                      |
| timeout    | int    | Yes      | Lighting timeout time(s);<br>0 : never turn off<br>n : turn off autoAutomatically<br>after n seconds   |
| ledmode    | int    | Yes      | 0, Led always on<br>1, Led flash Interval 500ms<br>2, Led flash Interval 1000ms<br>3, Turn off the led |
| ledrgb     | string | Yes      | <pre>led color:<br/>red, ledrgb = "ff0000";<br/>green, ledrgb="ff00";<br/>blue, ledrgb="ff";</pre>     |

|          |     |     | <pre>yellow, ledrgb="ffff00";<br/>white, ledrgb="ffffff";<br/>purple, ledrgb="ff00ff";<br/>light blue, ledrgb= "00ffff";<br/>no color, ledrgb="0"</pre> |
|----------|-----|-----|----------------------------------------------------------------------------------------------------|
| buzzer   | int | Yes | Buzzer switch:<br>1 buzeer on<br>2 buzzer off                                                                                                    |
| quantity | int | Yes | Reserved field                                                                                                    |

6

#### 4.4. Raw example

| [ |                      |
|---|----------------------|
|   |                      |
|   | "mac":"99.29.05.33", |
|   | "lednum":255,        |
|   | "timeout":0,         |
|   | "ledrgb":"ff00",     |
|   | "ledmode":0,         |
|   | "buzzer":0,          |
|   | "reserve":"reserve"  |
|   | },                   |
|   | {                    |
|   | "mac":"99.28.88.12", |
|   | "lednum":255,        |
|   | "timeout":0,         |
|   | "ledrgb":"ff00ff",   |
|   | "ledmode":0,         |
|   | "buzzer":0,          |
|   | "reserve":"reserve"  |
|   | }                    |
|   |                      |
|   |                      |
|   |                      |

#### 4.5. Response parameters

| Attributes | Value | Types | Comment |
|------------|-------|-------|---------|
|            |       |       |         |

#### 4.6. Response example

true

# 5. Callback of Light LEDs Result

#### 5.1. Introduction to the API

Notification the result of Light LEDs

#### 5.2. Basic Information

| Attributes     | API Information            |  |  |
|----------------|----------------------------|--|--|
| Status         | Finished                   |  |  |
| URL            | URL of user's callback API |  |  |
| Request Method | POST                       |  |  |
| Content-Type   | application/json           |  |  |
|                |                            |  |  |

# 5.3. Request parameters

# SMART TAG LEADER

Parameter Description

| Attributes | Types  | Required | Comment                    |  |
|------------|--------|----------|----------------------------|--|
| mac        | string | yes      | Tag mac / Tag ID           |  |
| power      | int    | yes      | Battery power(0~100)       |  |
| result     | bool   | Yes      | trueːok;<br>false: failed; |  |
| lednum     | int    | no       | reserver multi-light PTL   |  |
| message    | string | no       | Prompt information         |  |
| cmdtoken   | string | no       | reserver                   |  |

#### 5.4. Parameters example

{"cmdtoken":"","lednum":0,"mac":"99.26.39.63","message":"send successfully","power":100,"result":true}

# 8

# 6. Setting URL of User's Callback API

Login wms system with admin user, go to "System Information"->"Third-party configuration", you can config the Callback URL here:

| ntelligent sorting electro<br>ag sorting system  | onic             |                                           |                                        | English                 | 🗸 📝 admin 🗸                             |
|--------------------------------------------------|------------------|-------------------------------------------|----------------------------------------|-------------------------|-----------------------------------------|
|                                                  | Third-par        | rty configuration statistics a            | and more                               |                         |                                         |
|                                                  | # Third-party of | configuration > Third-party configuration |                                        |                         |                                         |
| Cargos Management <                              |                  |                                           |                                        |                         |                                         |
| Order Management <                               | nº Data List     |                                           |                                        |                         | + add Crefresh                          |
| Tag Management <                                 |                  |                                           |                                        |                         |                                         |
| Smart shelf <                                    | ordinal          | description                               | address                                | Authorization           | operation                               |
| 齐套智能货架    〈                                      | 1                | updateTagResult                           | http://192.168.1.167:9001/screen       | authorization           | ✓ Ξ                                     |
| Style Model <                                    | 2                | enterKey                                  | http://192.168.1.167:9000/input        | authorization           | 1                                       |
| Device Management <                              | 3                | ctrlShelfIndicatorResult                  | http://192.168.1.167:9092/screen       | authorization           | <ul> <li> <ul> <li></li></ul></li></ul> |
| Authority Management /                           | 4                | pickButton                                | http://192.168.1.167:9092/input        | authorization           | 1                                       |
|                                                  | 5                | storeRecord                               | http://192.168.1.167:9092/storeRecord  | authorization           | 1 🗄                                     |
| System Information                               |                  |                                           |                                        |                         |                                         |
| System Information     Third-party configuration |                  |                                           | first_page Previous page 1 Next page L | ast page skip to 1 page | all 1 page                              |
| Update Screen Page <                             |                  |                                           |                                        |                         |                                         |
| Template Manage <                                |                  |                                           |                                        |                         |                                         |
|                                                  |                  |                                           |                                        |                         |                                         |
|                                                  |                  |                                           |                                        |                         |                                         |

| Feedback                        | Description              | Address                    |
|---------------------------------|--------------------------|----------------------------|
| Callback of UpdateScreen result | updateTagResult          | URL of user's callback API |
| Callback of Light Leds Result   | ctrlShelfIndicatorResult | URL of user's callback API |
| Callback of button event        | pickButton               | URL of user's callback API |